# Ćwiczenie 12: Metamorfoza zdjęć

#### Pobierz przykład.

#### Krok 1

Pobierz dowolne trzy zdjęcia z internetu (o tych samych rozmiarach) i ustaw właściwości filmu. Zwróć uwagę na rozmiar przestrzeni roboczej, aby była zgodna z rozmiarem zdjęć. Ustaw również białe tło dla animacji.

| Size     | 350 x 250 pixels | Background: 🔽 Frame rate: 28 fps           |
|----------|------------------|--------------------------------------------|
| Publish: | Settings         | Player: 8 ActionScript: 2 Profile: Default |
| Device:  | Settings         |                                            |

## Krok 2

Przenieś pierwsze zdjęcie do sceny filmu. Zrób to za pomocą polecenia z menu File  $\rightarrow$  Import to Stage.

## Krok 3

Zaznacz zdjęcie, wybierz panel Align, kliknij ikonę **To stage**, a następnie wybierz ułożenie centralne w pionie i w poziomie, aby precyzyjnie umieścić zdjęcie w centrum sceny (patrz zdjęcie obok). Dodatkowo zmień nazwę warstwy Layer1 na "*zdjęcie1*".

## Krok 4

Zaznacz zdjęcie i naciśnij klawisz F8 (polecenie z menu kontekstowego **Convert to Symbol**) aby przekonwertować zdjęcie do Movie Clipa.

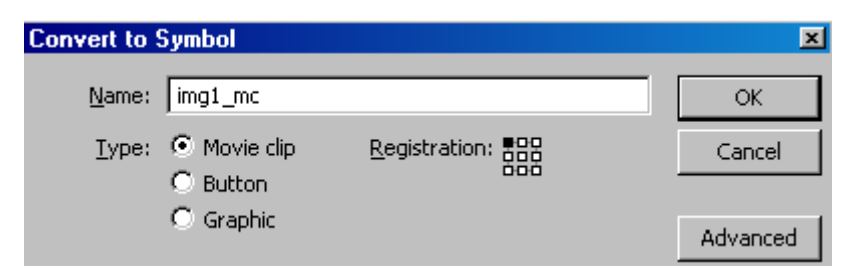

## Krok 5

Kliknij na klatkę 10 i wciśnij F6 (Keyframe). Potem kliknij na klatkę 20 i ponownie wciśnij F6 (Keyframe).

## Krok 6

Będąc w klatce nr 20 zaznacz zdjęcie i w panelu **Properties** (na dole) przejdź na zakładkę **Filters**. Za pomocą znaku plusa ("+") dodaj filtr **Blur** i ustaw mu opcje (podobnie, jak na rysunku obok).

## Krok 7

Przejdź teraz do klatki 10, ponownie wybierz zakładkę **Properties** i w oknie **Tween** wybierz **Motion** (powinien pojawić się znak strzałki pomiędzy ramkami 10 i 20).

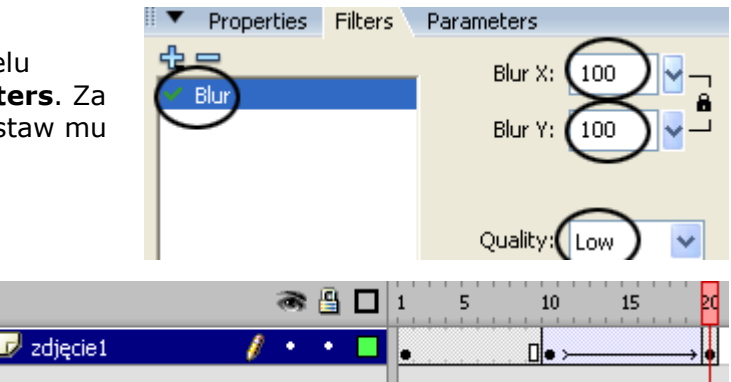

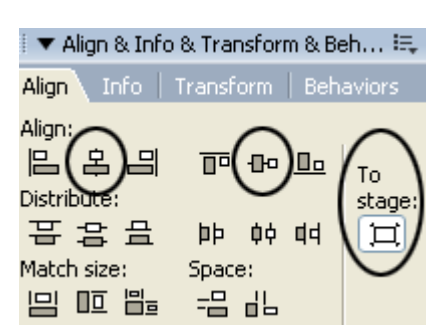

#### Krok 8

Wstaw nową warstwę i nazwij ją "zdjęcie2".

#### Krok 9

Kliknij na 20 klatkę nowej warstwy i wstaw tam klatkę kluczową (F6, keyframe).

C

### Krok 10

Do klatki 20 w warstwie "zdjęcie2" zaimportuj (podobnie, jak w Kroku 2) drugie zdjęcie do sceny. Powtórz Krok 3.

#### Krok 11

Przekształć zdjęcie do Movie Clipa (podobnie, jak w kroku 4) (patrz zdjęcie obok).

| onvert to S   | Symbol                                                          |               | ×        |
|---------------|-----------------------------------------------------------------|---------------|----------|
| <u>N</u> ame: | img2_mc                                                         |               | ОК       |
| <u>T</u> ype: | <ul> <li>Movie clip</li> <li>Button</li> <li>Graphic</li> </ul> | Registration: | Cancel   |
|               |                                                                 |               | Advanced |

## Krok 12

Kliknij na klatkę 30 i wciśnij F6 (Keyframe) tworząc tam klatkę kluczową. Podobnie zrób to z klatkami 40 i 50.

|              | a 🖥 🗖   | 1 5 10 | 15 20 | 25 30 | 35 40 | 45 50 |
|--------------|---------|--------|-------|-------|-------|-------|
| 🛛 🗗 zdjęcie2 | 🥖 • • 🗖 | 0      | •     | 0.    | •     | 0.    |
| 🕝 zdjęcie1   | 📉 🗙 + 🗖 | • 0•>  | •     |       |       |       |

## Krok 13

Wróć do klatki 20, zaznacz zdjęcie i dodaj do niego efekt **Blur** jak w Kroku 6.

## Krok 14

Znów zaznacz klatkę 20 i w panelu **Properties** w oknie **Tween** wybierz **Motion**.

#### Krok 15

Kliknij na klatkę 50, zaznacz zdjęcie i ustaw efekt Blur:

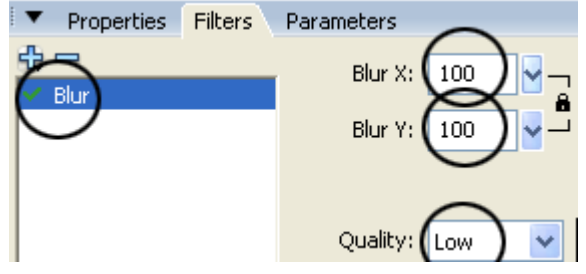

## Krok 16

Wróć do klatki 40 i w panelu Properties ustaw Motion.

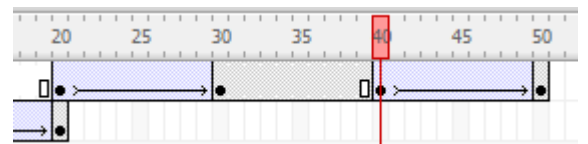

#### Krok 19

Sam dodaj trzecie zdjęcie!

Aby animacja wróciła do punktu początkowego zachowując charakterystykę rozmazywania zdjęcia (animacja zaczyna się zdjęciem 1 – nierozmazanym), należy wspomóc się dodatkową czwartą warstwą. Na warstwie tej w odległych klatkach ponownie umieścić pierwsze zdjęcie i wykonaj dla niego animację rozmazania np. w klatkach 80 - 90.

Powodzenia.